## GET YOUR FREE AMAZON ACCOUNT

You will need an Amazon account to access the SRT TV app in the app store.

| Amazon | Login | ID: |
|--------|-------|-----|
|        |       |     |

| Email Address                                                                                                    | Password                                                         |
|----------------------------------------------------------------------------------------------------|------------------------------------------------------------------|
| <ol> <li>Using a web browser, visit www.amazon.com</li> <li>Hover your mouse over Account &amp; Lists in the upper right</li> </ol> | Q EN Hello, Sign in Account & Lista + & Orders                   |
| 2 Under the in button, click on the <b>Start here</b> link                                                                          | Sign in                                                          |
| <ul> <li>4. Enter your name and email address, create a password, and click on the Create your Amazon account button.</li> </ul>    | Create account                                                   |
| Once you have created your account, you will see Hello,<br>directly above Accounts & Lists.                                         | Your name                                                        |
| Next, you will need to complete your account setup by adding an address.                                                            | Passward                                                         |
| 1. Hover your mouse over Account & Lists in the upper right corner of the screen                                                    | / Passwork, must be at lawork & characters.<br>Re-enter password |
| 2. Click on the Your Account link                                                                                                   |                                                                  |
| 3. Under the Ordering and Shopping preference section click the <b>Your addresses</b> link                                          | > Create your Amazon Account                                     |
| 4. On the Your addresses screen click the Add Address area                                                                          | EN Hello, srt Returns                                            |
| 5. Complete the Add a new address form and click the <b>Add address</b> button                                                      | > Your Account                                                   |
| 6. Set the new address to be the default by clicking the <b>Set as Default</b> link                                                 | Ordering and shopping<br>preferences                             |
| You will receive notification that the default address has changed.                                                                 | Vour Addresses                                                   |
| You now have an Amazon account and can find SRT TV and other movie, gaming, and other apps for your Amazon Fire TV Stick!           |                                                                  |
|                                                                                                    | Add Address                                                      |